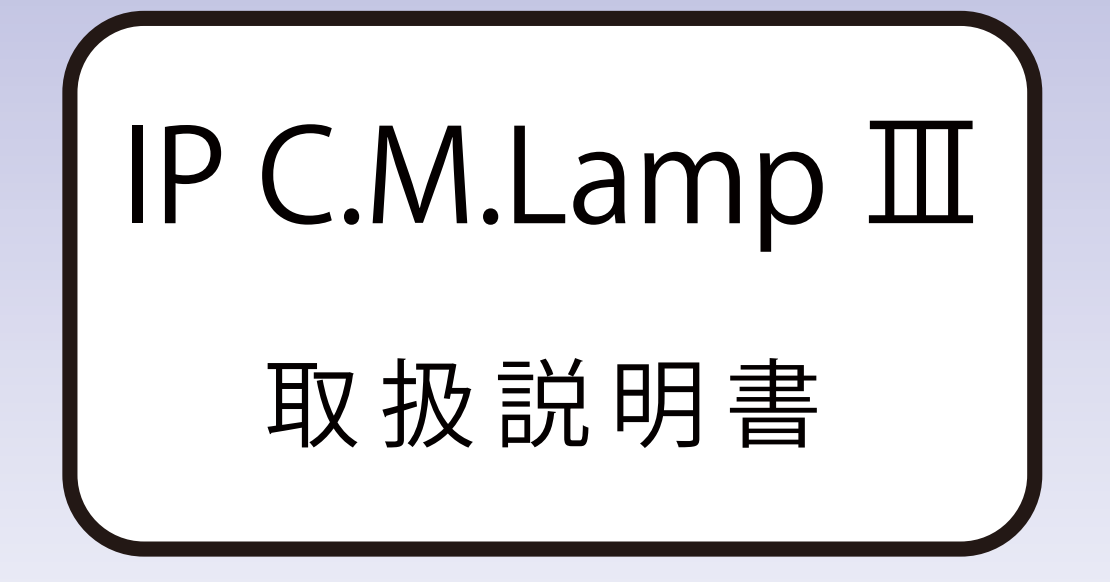

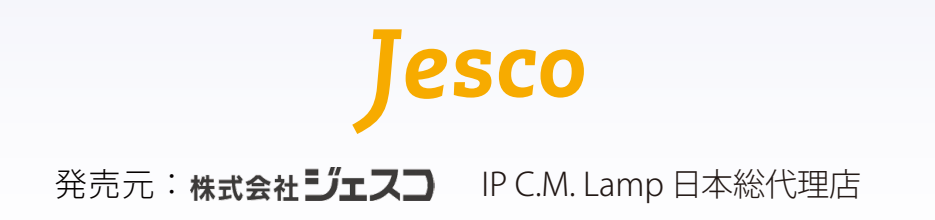

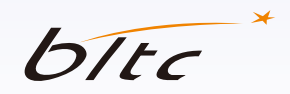

製造元: Beautiful Light Technology Corporation

目次

| 接続前の注意点                 | 1   |
|-------------------------|-----|
| 接続手順                    | 2   |
| Wi-Fi ルーター接続            | 3-4 |
| ダイレクト接続                 | 5   |
| ユーザーの追加接続               | 6   |
| トップページ・接続の確認            | 7   |
| カメラ画面の操作                | 8   |
| ライトの調光・調色               | 9   |
| 撮影・録画/マイク               | 10  |
| カメラのモード調整               | 11  |
| IP C.M.Lamp Ⅲ取付位置       | 12  |
| 映像リスト・動画ダウンロード          | 13  |
| 設定について                  | 14  |
| 設定:一般設定                 | 15  |
| 設定:センサー設定               | 16  |
| 設定:常夜灯設定                | 17  |
| 設定:Wi-Fi ルーター接続・ユーザーガイド | 18  |
| IP C.M.Lamp Ⅲの時刻        | 19  |
| よくある質問                  | 20  |
| ファイアウォール設定              | 21  |

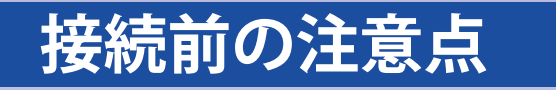

## 

#### 設置前の注意事項:

・カメラが完全に周囲の状況を撮影できるように、カメラの前をふさがないようにしてください。
・充分な視野と明るさを確保するために、IPCMLamp Ⅲの1/3は照明器具の外側に出るようにしてください。
・アプリによる遠隔操作のため、IPCMLamp ⅢとWi-Fiルーターの電源は入れたままにしてください。

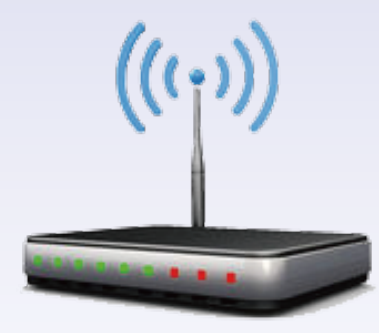

|           | CPU      |          | クアッドコアプロセッサ(推奨)      |
|-----------|----------|----------|----------------------|
| デバイス      | メモリ      |          | 2G RAM以上             |
|           | OS       | iOS      | 10.0以上               |
|           |          | Android™ | 5.0以上                |
|           | 通信規格     |          | WPA WPA2 ×1          |
| Wi-Fiルーター | ファイアウォール |          | 無効 ※2                |
|           | IPアドレス   |          | 固定                   |
|           | 離隔距離     |          | IP C.M.Lamp Ⅲまで10m以内 |
|           | 通信速度     |          | 10 Mb以上              |

使用環境条件:

※1 WEP(旧式の規格)には未対応です。

※2 有効の場合、Wi-Fiルーターに接続できません。

※2つ以上のIP C.M.Lamp Ⅲを同時に使用する場合、1つずつ接続を行うことを推奨します。
 機器の名前を設定し、混同することを避けることができます。
 ※初期接続パスワードは12345678です。

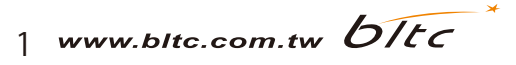

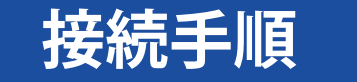

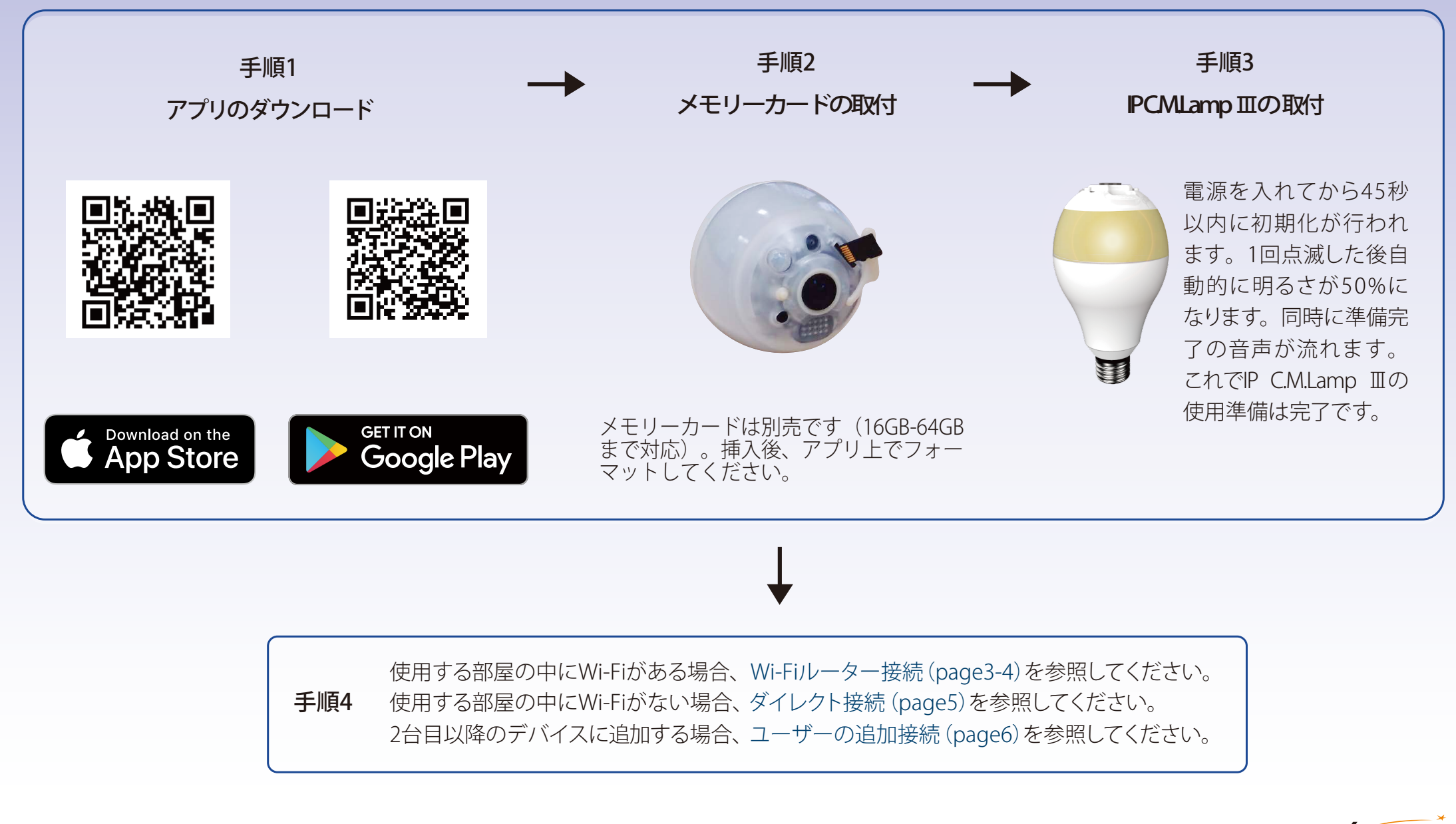

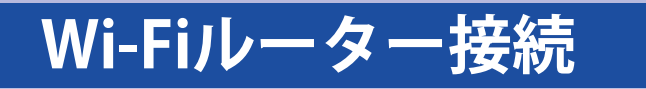

使用する部屋の中にWi-Fiがある場合

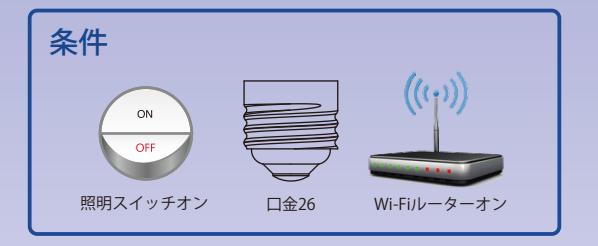

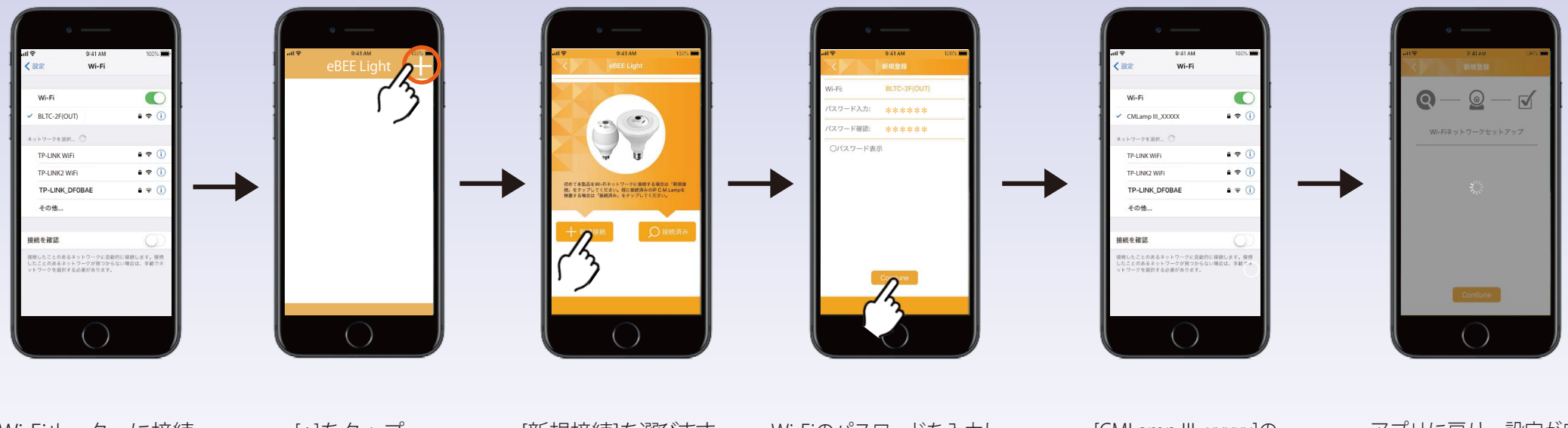

Wi-Fiルーターに接続 してください。 [+]をタップ。

[新規接続]を選びます。

Wi-Fiのパスワードを入力し、 [OK]をタップします。 [CMLamp III\_xxxxx]の ネットワークに接続しなおします。 初期接続パスワード: 12345678 アプリに戻り、設定が完 了するまで待ちます。

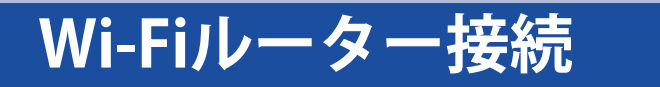

使用する部屋の中にWi-Fiがある場合

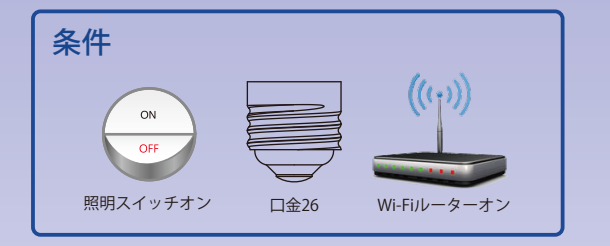

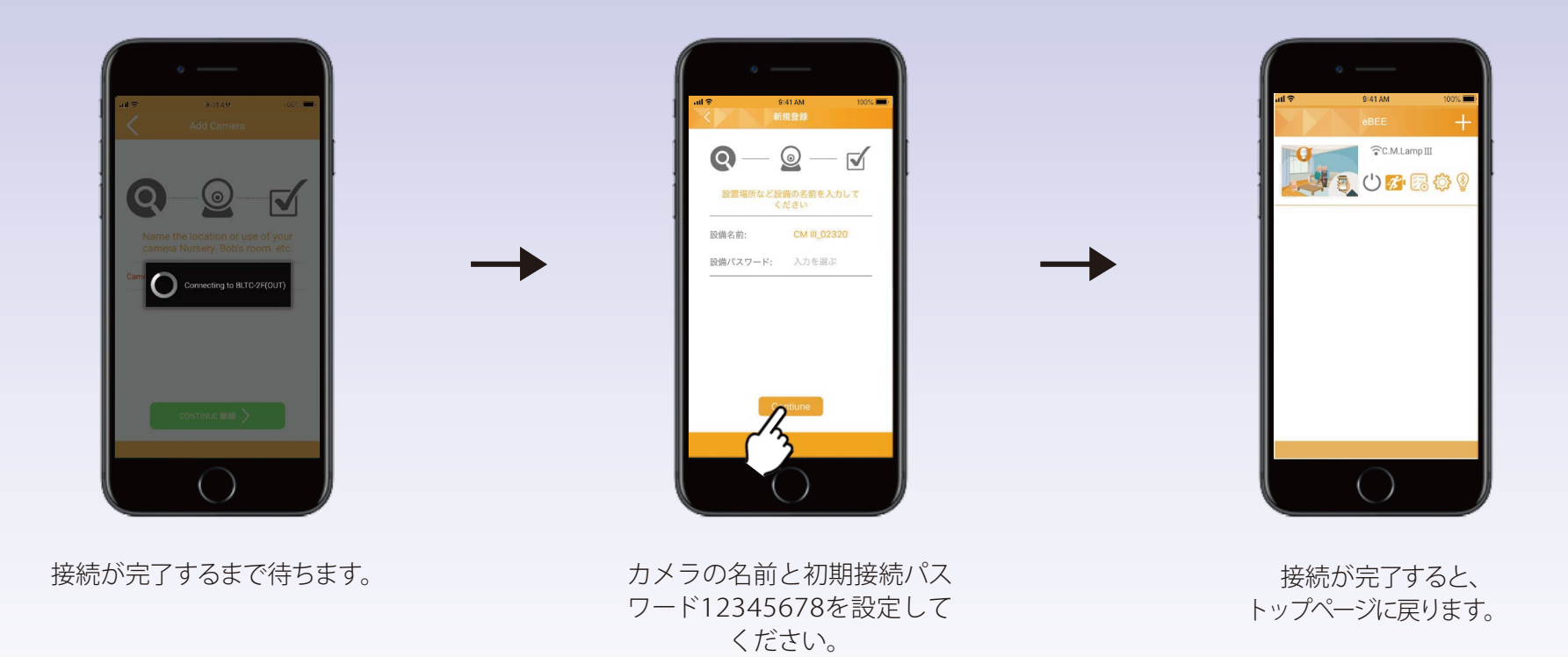

 途中で接続が失敗した場合、デバイスはWi-Fiルーターに正しく接続できているかを確認してください。または、リセットしてください。[リセット(page15)](1つの部屋内で、デバイスとIP C.M.Lamp IIIとWi-Fiルーターの距離は10m以内にしてください。)
 注意 設定完了後、CMLampIII\_xxxxのネットワークは検出されなくなります。 デバイスごとに接続画面が多少異なる場合がございます。 パスワードを定期的に変更することを推奨します。[パスワード変更(page14)]

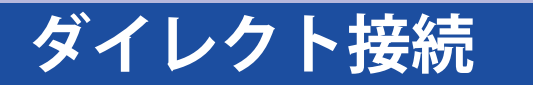

使用する部屋の中にWi-Fiがない場合

| 条件                   |                                                           |
|----------------------|-----------------------------------------------------------|
| N<br>OFF<br>照明スイッチオン | □ <u><u></u><u></u><br/>□<u></u><u></u><u></u><u></u></u> |

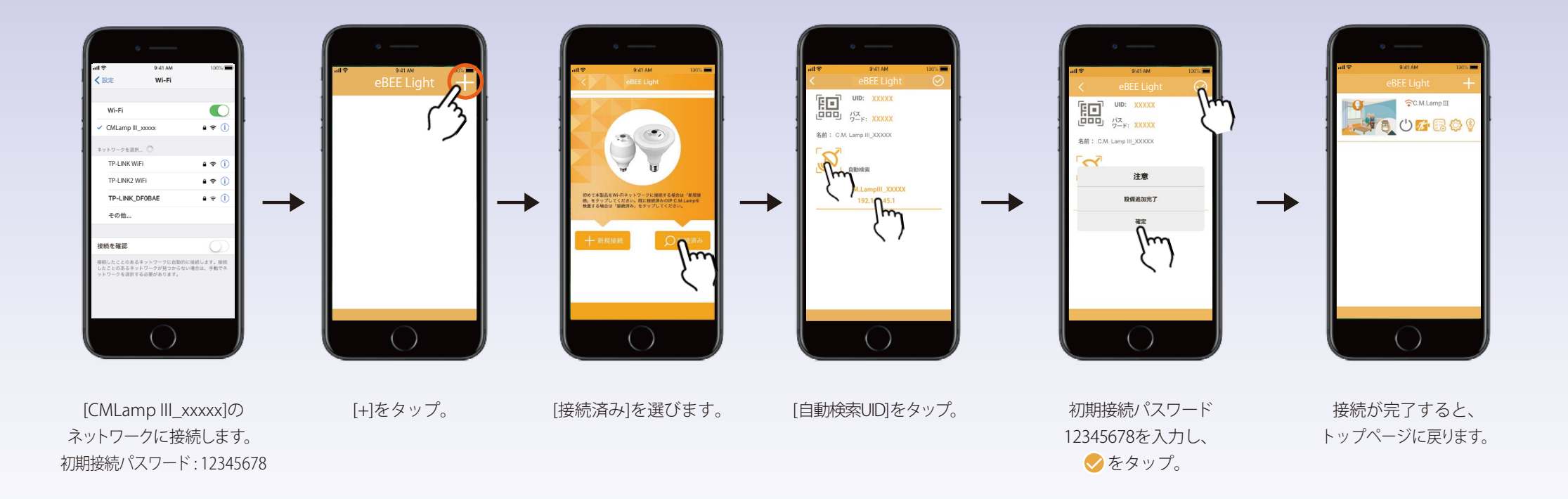

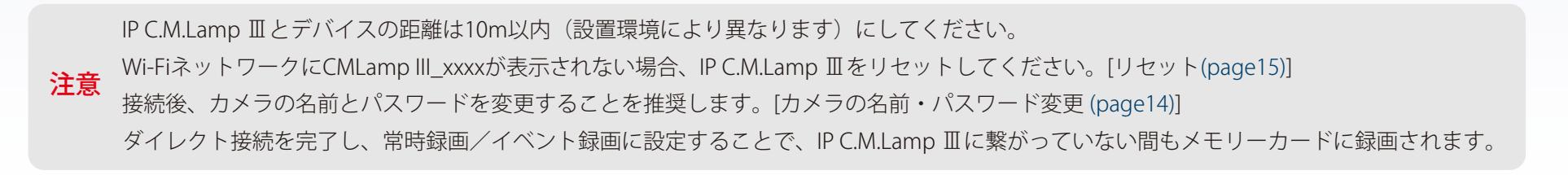

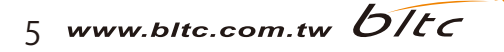

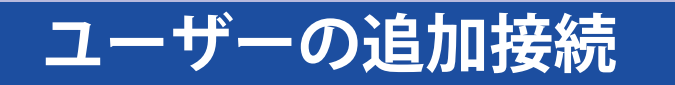

2台目以降のデバイスに追加する方法について

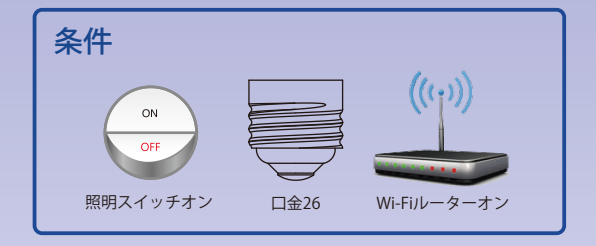

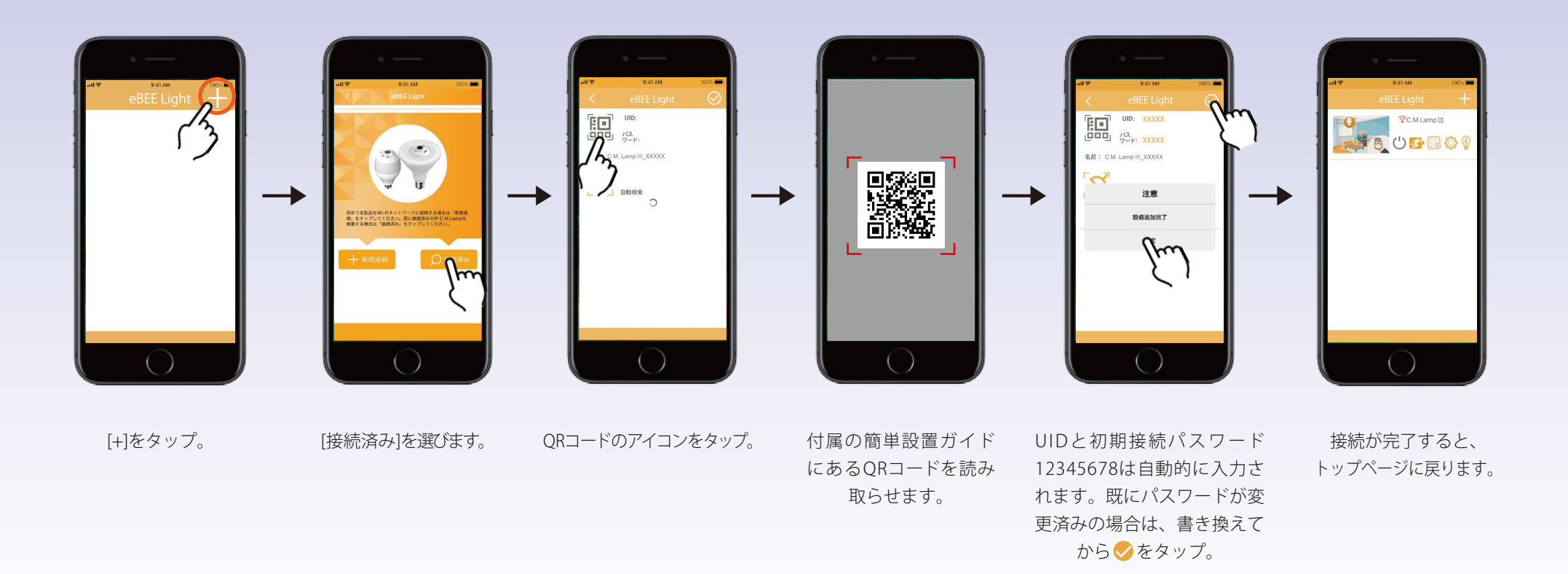

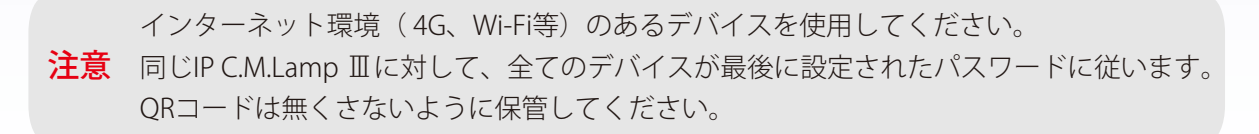

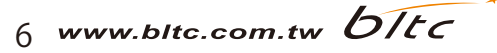

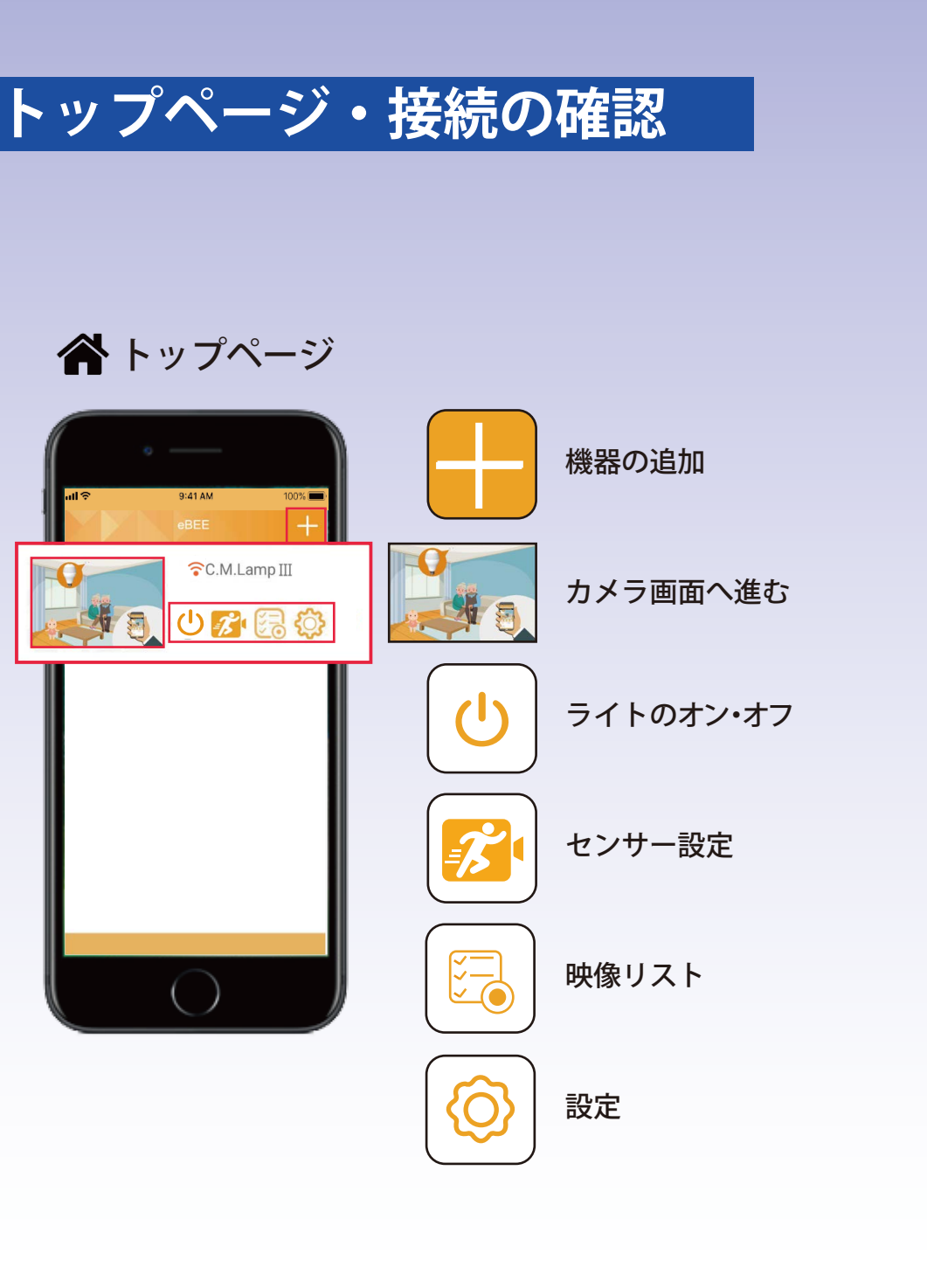

| 9/41 AM     100%       eBEE     +       Image: State of the state of the state of | <ul> <li>接続状態の確認</li> <li>読み込み中</li> <li>接続済み</li> <li>未接続</li> </ul> |
|----------------------------------------------------------------------------------------------------|-----------------------------------------------------------------------|
|                                                                                                    | <b>録画状態</b><br>録画中     録画停止     録画不可                                  |
|                                                                                                    | ※録画不可の要因<br>・メモリーカードが正常に入ってい <sup>7</sup><br>・メモリーカードが破損している。         |

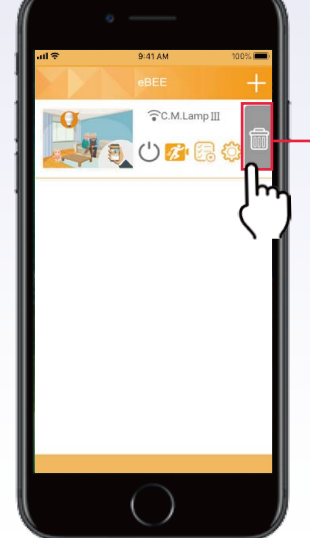

**デバイスの削除** 左にスワイプ:機器の削除 右にスワイプ:削除のキャンセル

誤ってデバイスを削除してしまった場合は リセットしていなければ、[接続済み]-[QRコードスキャン]または[自動検索UID] から、再度接続することができます。

## カメラ画面の操作

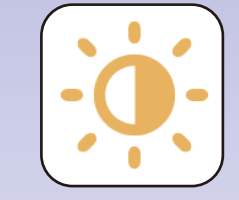

ライトの調光・調色 [page9]

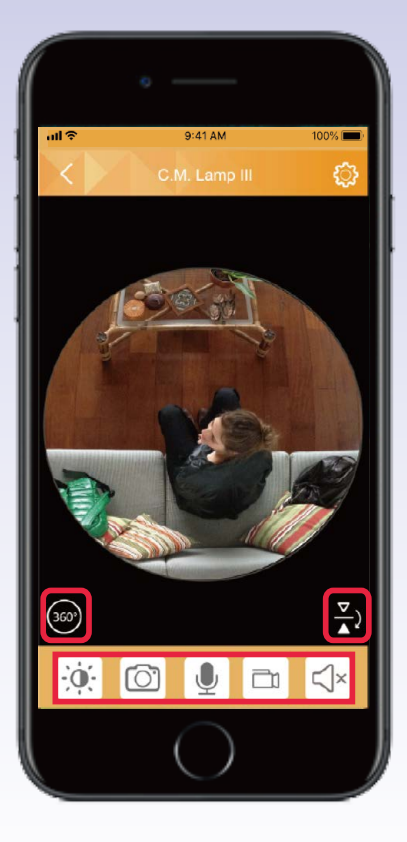

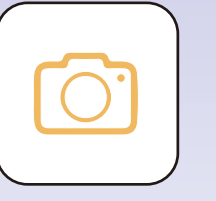

### 撮影

(撮影したファイルはデバイスに保存されます。) [page10]

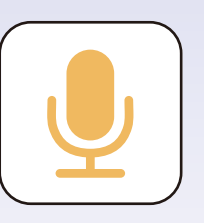

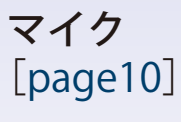

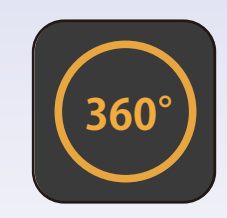

**カメラのモード調整** [page11]

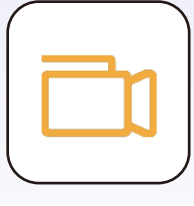

**録画** (録画したファイルはデバイスに保存されます。) [page10]

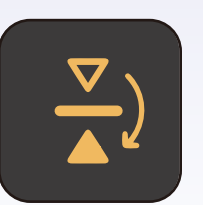

IP C.M.LampⅢ取付位置 [page12]

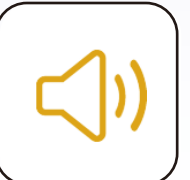

消音の切り替え

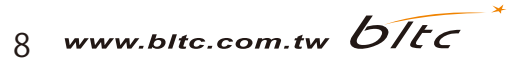

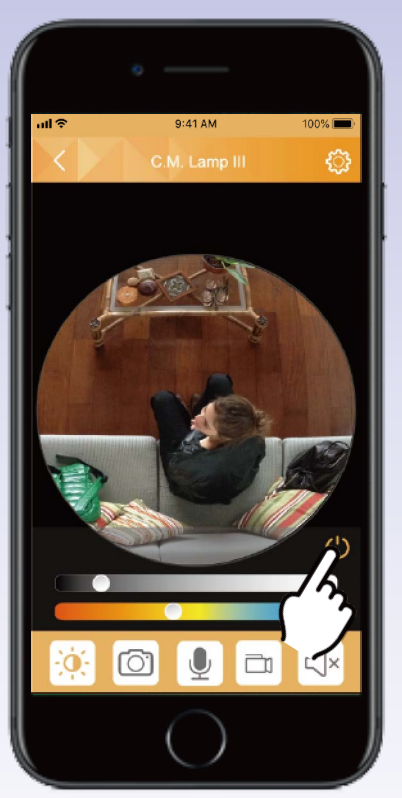

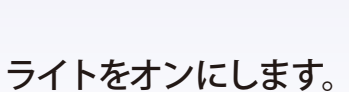

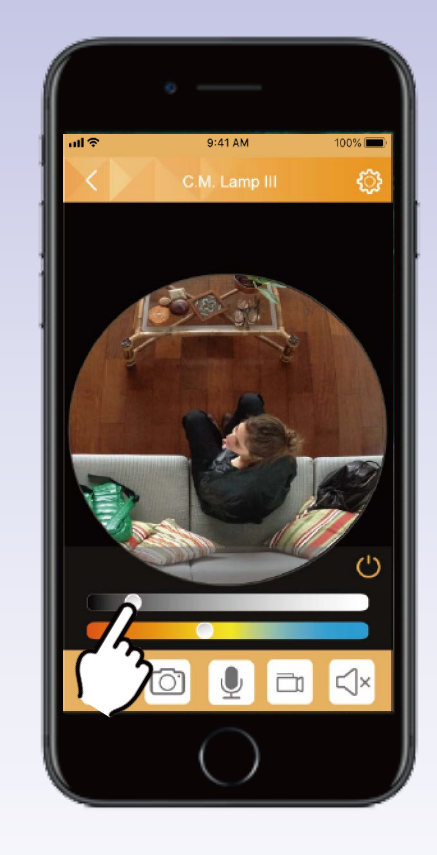

上段のバーのアイコンを スワイプすれば明るさを 調整できます。

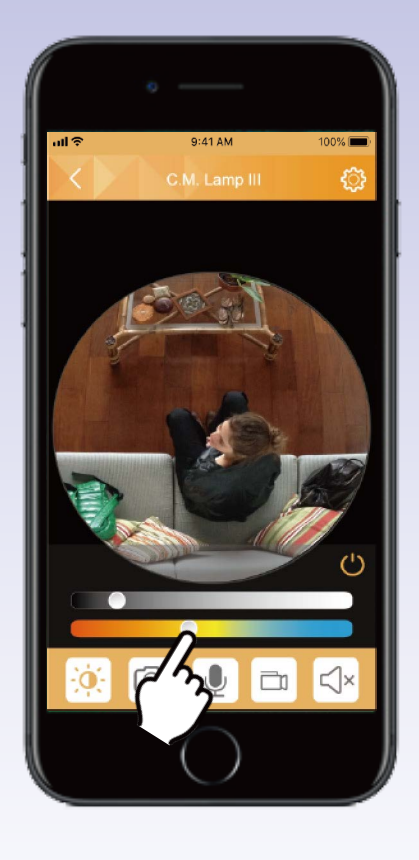

下段のバーのアイコンを スワイプすれば色温度を 調整できます。

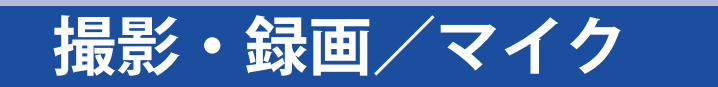

撮影、録画したファイルはデバイスに保存されます。 保存されたファイルはそれぞれのデバイスの内蔵 アプリで見ることができます。

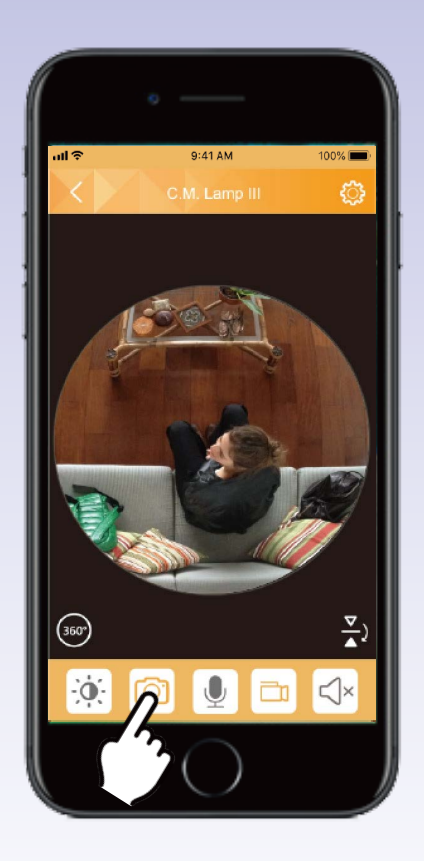

撮影

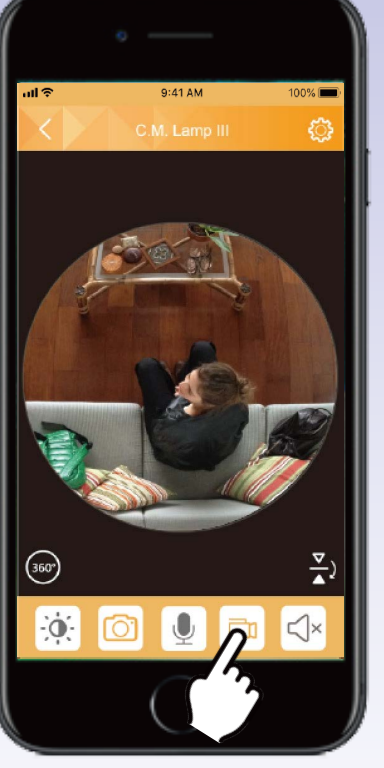

録画

・タップで録画開始 ・もう一度タップすれば 録画完了

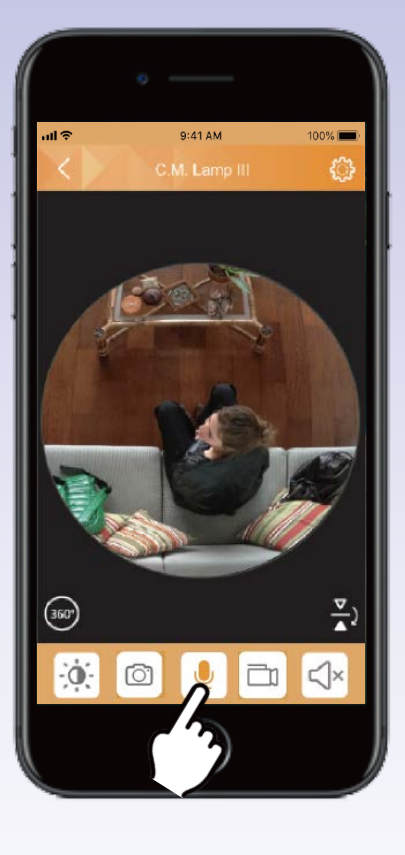

アイコンをタップするとIP C.M.Lamp IIIが 「ピコン」と鳴ります。アイコンを長押 ししている間は、デイバス側の音声がIP C.M.Lamp IIIのスピーカーから流れます。

注意 撮影・録画機能を利用するには本アプリにカメラのアクセスを許可してください。

## カメラのモード調整

ズームレベルを調整するには2本の指を画面に載せて指幅を広げてください。

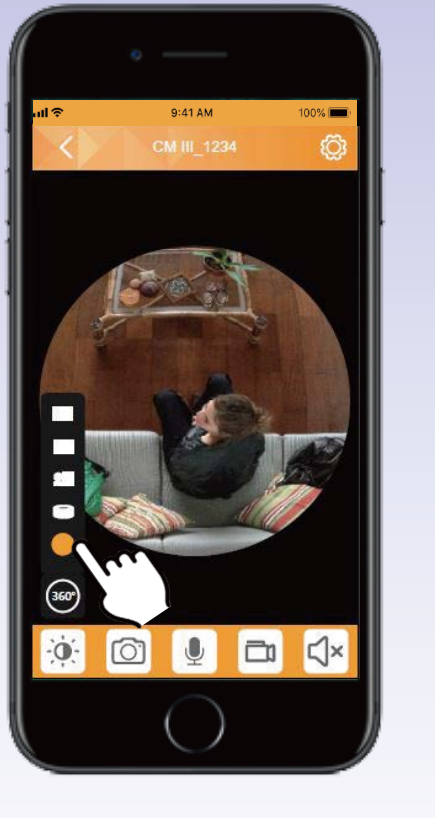

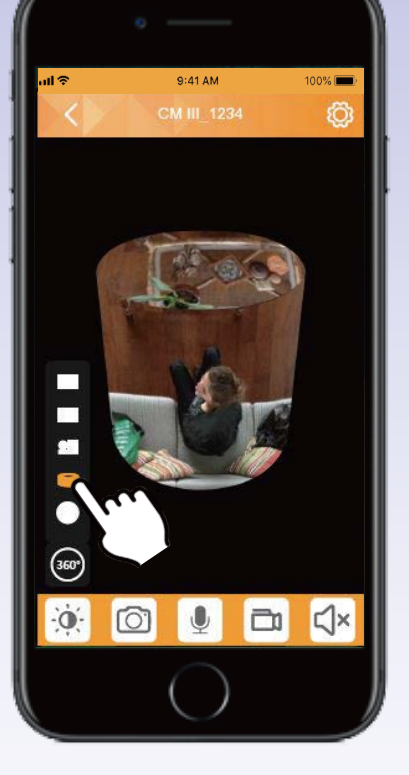

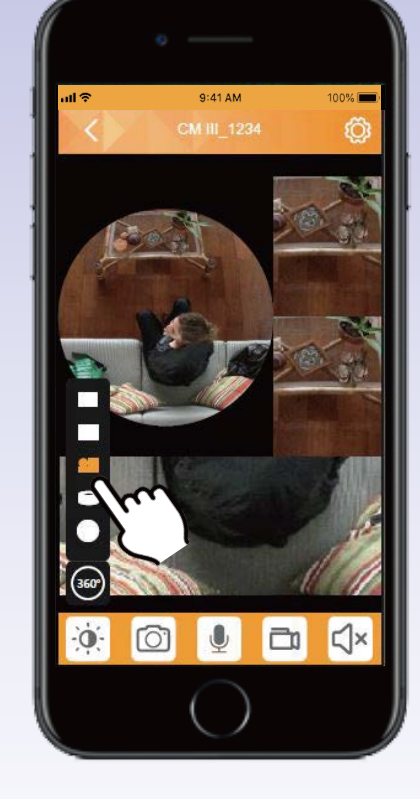

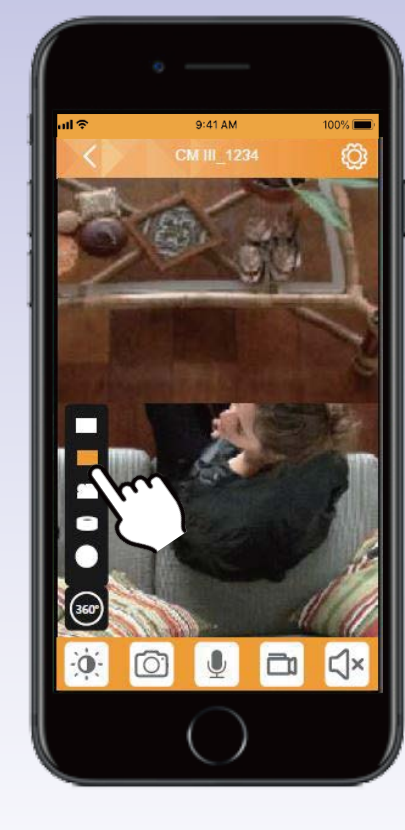

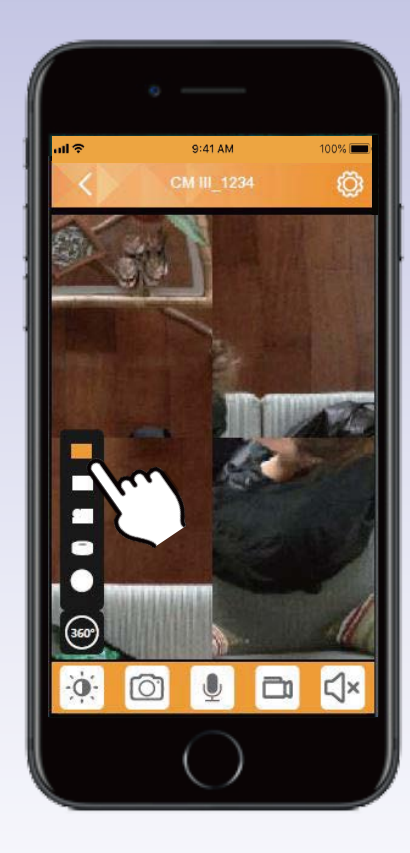

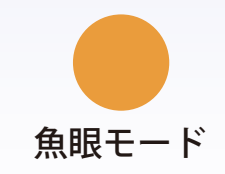

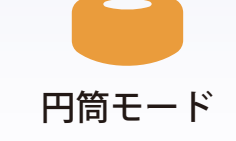

魚眼+平面展開2面+ 180° パノラマモード

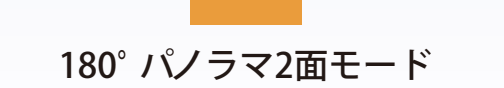

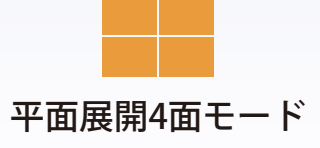

## IP C.M.Lamp Ⅲ取付位置

取付位置に合わせてアングルを選択してください。

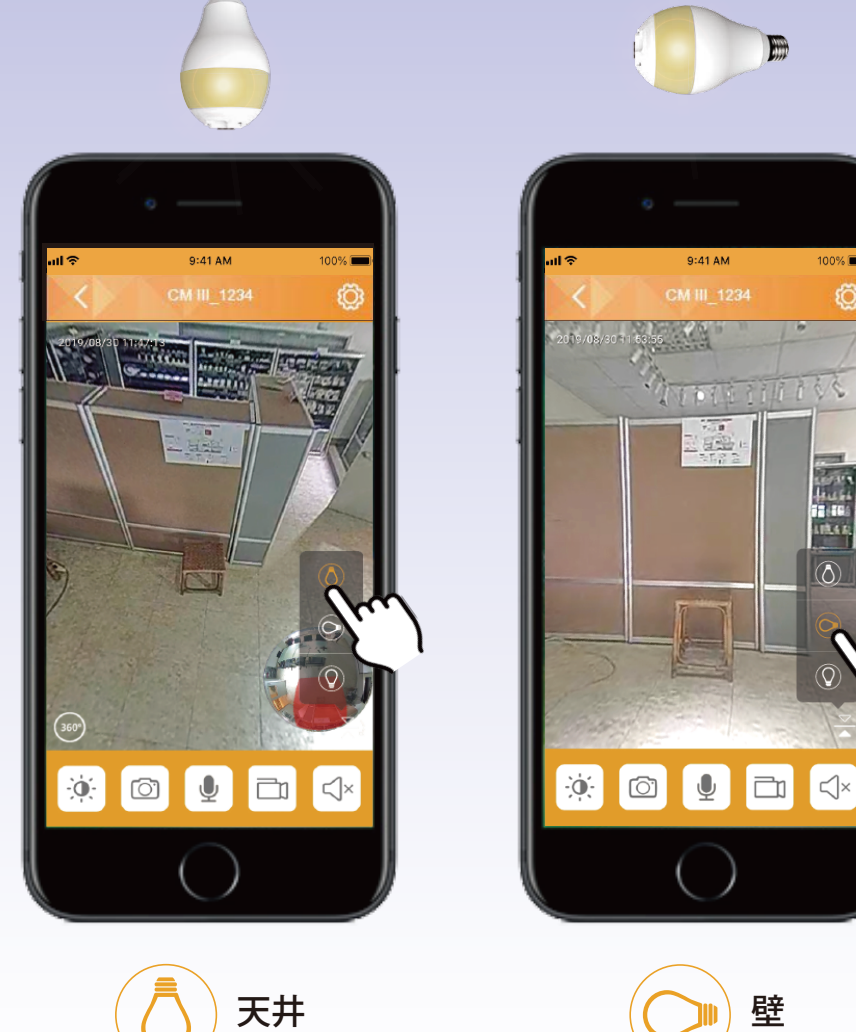

曲

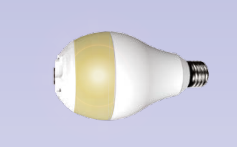

9:41 AM

100% 🔳

٢Ô

TIT

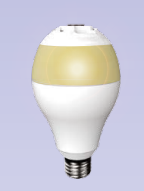

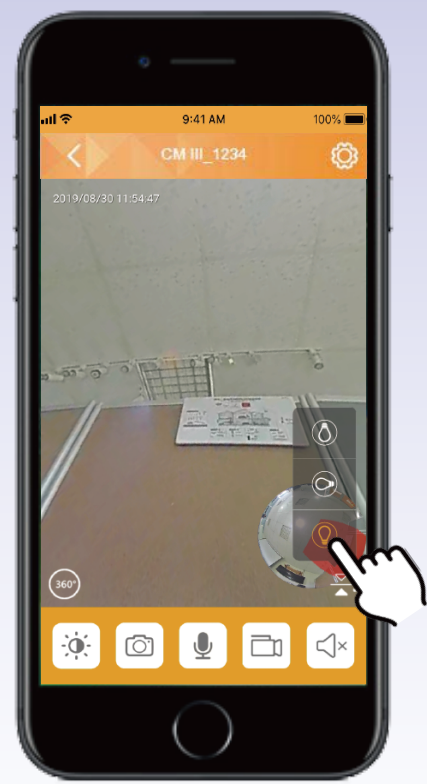

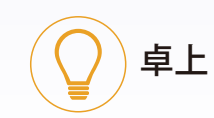

壁

12 www.bltc.com.tw bltc

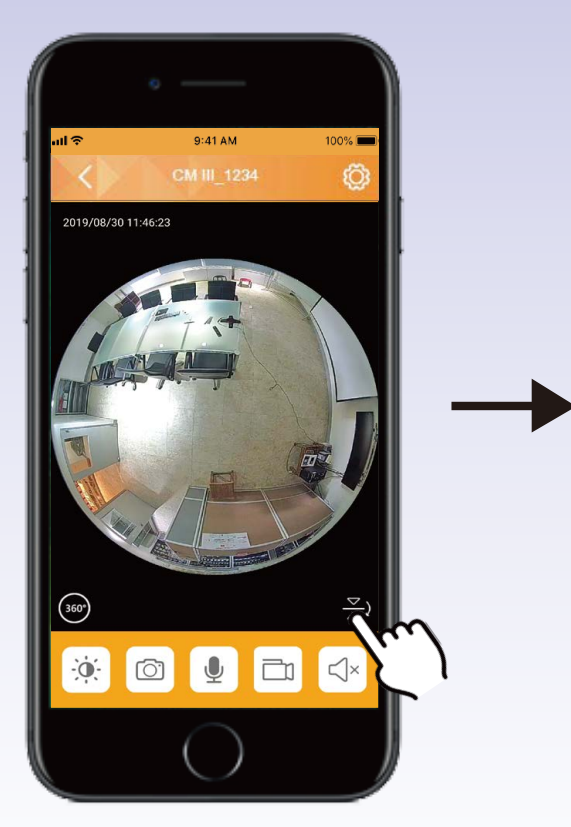

画面を広げてから選択して ください。全モード対応可 能。※壁付では魚眼モード のみ利用できます。

## 映像リスト・動画ダウンロード

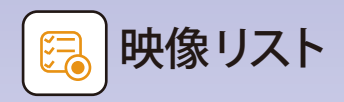

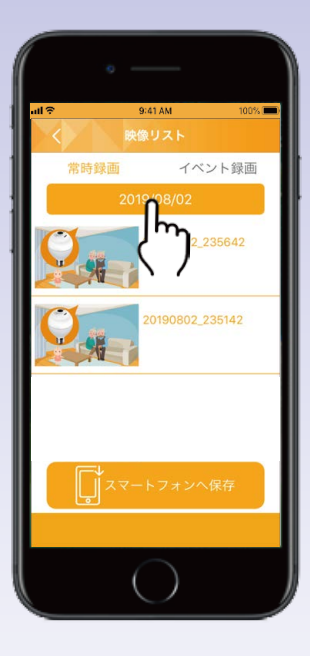

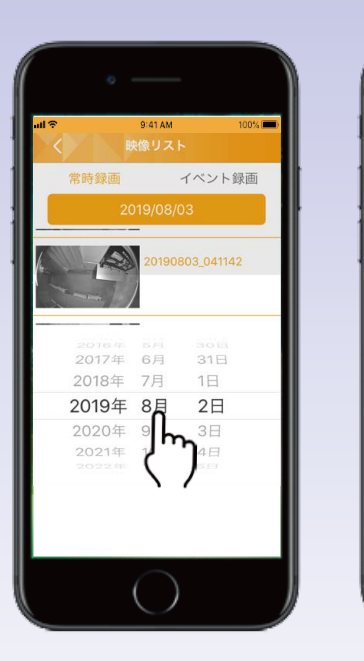

2019/08/03 23:53:51

04:59

- ・常時録画で1日中録画を続ける場合、保存できるのは約120時間です(64GB)。
- ・メモリーカードの容量がいっぱいになると、自動的に古いデータから上書きされます。
- ・映像は5分ごとに連続で記録されます。
- ・録画した映像を特定の日付で検索できます。
- ・録画時にカメラ画面を操作すると、録画が途切れる場合があります。 ただし、次の記録データで正常な映像に戻ります。
- ・動画再生バーのアイコンを左右にスワイプし、録画映像を瞬時に確認できます。

#### 5分間ごとの動画をそれぞれ、必要な分 をダウンロードすることができます。

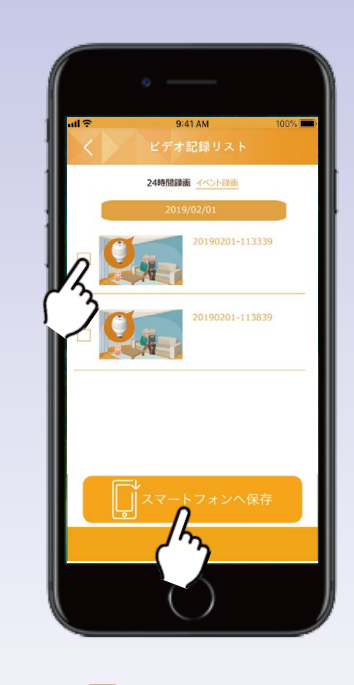

- 1 トップページの 🔁をタップし、映像リストを開きます。
- **2** [] スマートフォンヘロ をタップしてください。
- 3 ダウンロードしたい動画を選択し、「ダウンロード開始」をタップしてください。動画のダウンロードにはそれぞれ2分間かかります。ダウンロード中はアプリを閉じないでください。「ダウンロード完了」というメッセージが表示されたら、動画ファイルはデバイスに保存されます。

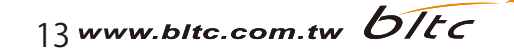

設定について

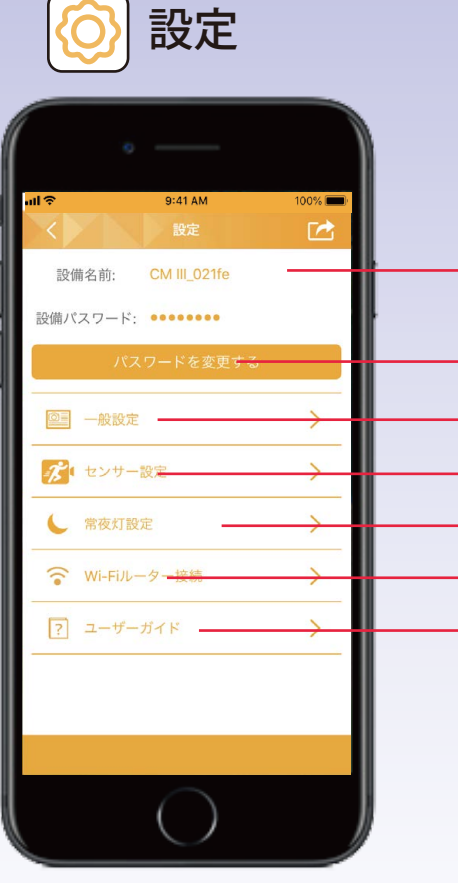

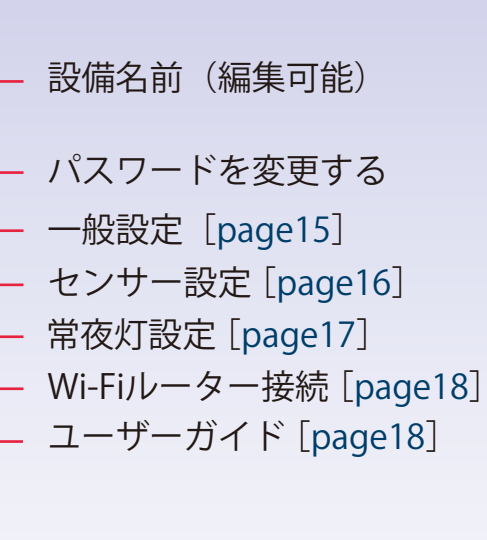

パスワード変更

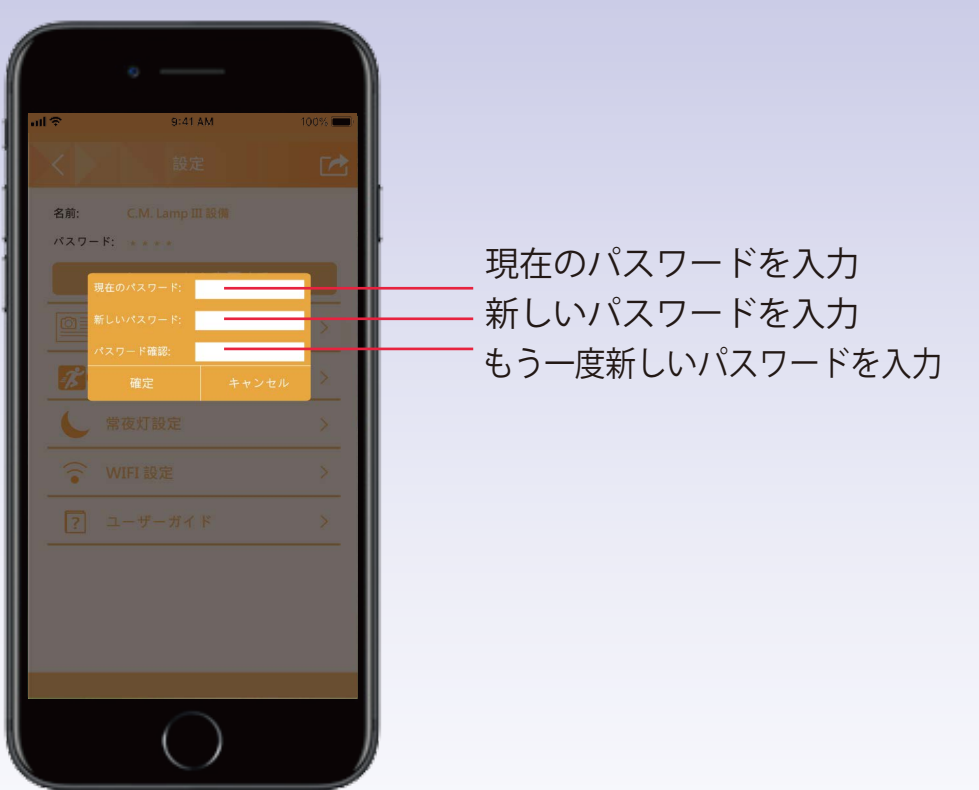

**注意** 接続完了後、デフォルト設定になっているカメラの名前とパスワードを定期的に変更することを推奨します。

## 設定:一般設定

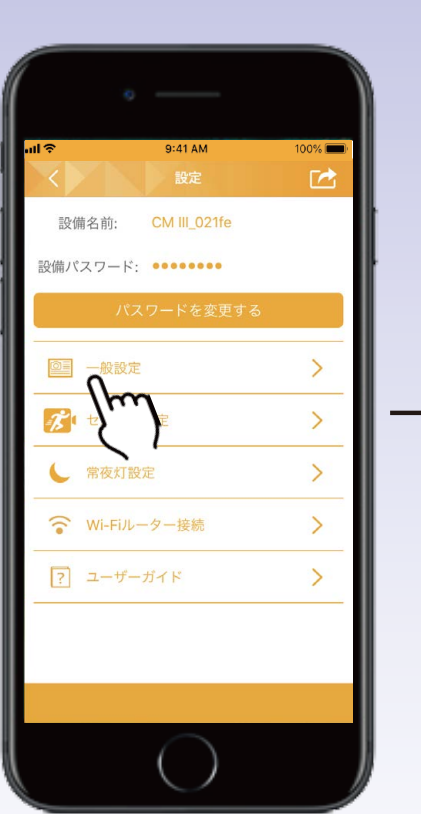

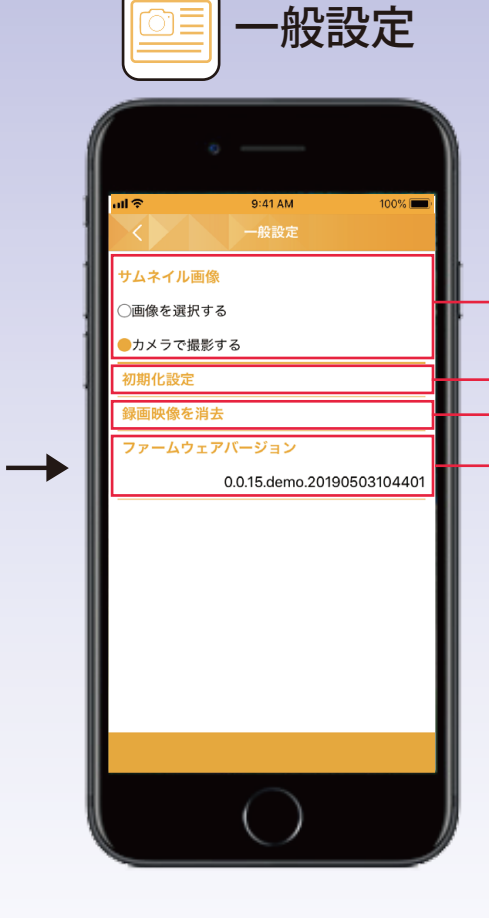

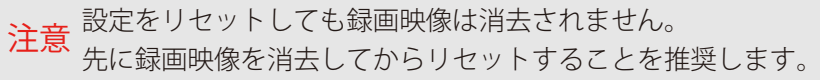

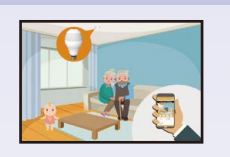

サムネイル画像変更 ●アルバムから画像を選択する ●カメラランプで撮影する

#### 初期化設定

全ての設定を初期化します

#### **録画映像を消去** メモリーカードのフォーマット

**ファームウェアバージョン** オンラインで機能のアップデート

[設備アップデート]をタップすると自動的に最新バージョンのファームウェアに更新します。
 定期的にチェックすることを推奨します。また、本機能はWi-Fiルーター接続の状態で利用してください。
 [Wi-Fiルーター接続(page3-4)]

#### 1.アプリによる操作

◇[設定]-[一般設定]-[初期化設定] ライトが数回点滅し、最後に明るさが 50%になったら、リセット完了です。 (アプリで行う場合は接続済み つ状態 でないとリセットできません。読み込 み中 つか未接続 ②の場合は下記操作方 法を利用してください。)

#### 2. リセットボタンによる操作

本体上部にあるリセットボタンを5秒程 長押しすると、ライトが数回点滅しま す。最後に明るさが50%になったら、 リセット完了です。

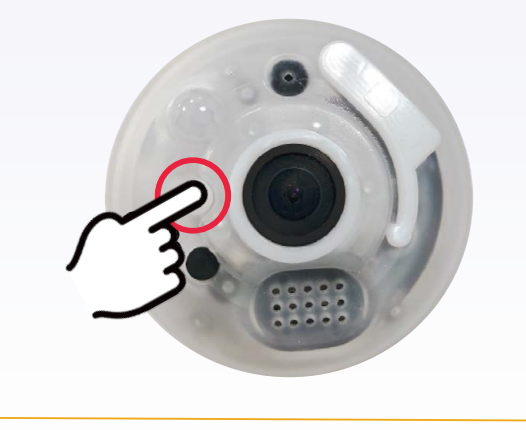

## 設定:センサー設定

#### センサー機能を利用する方は、オンにしてください。

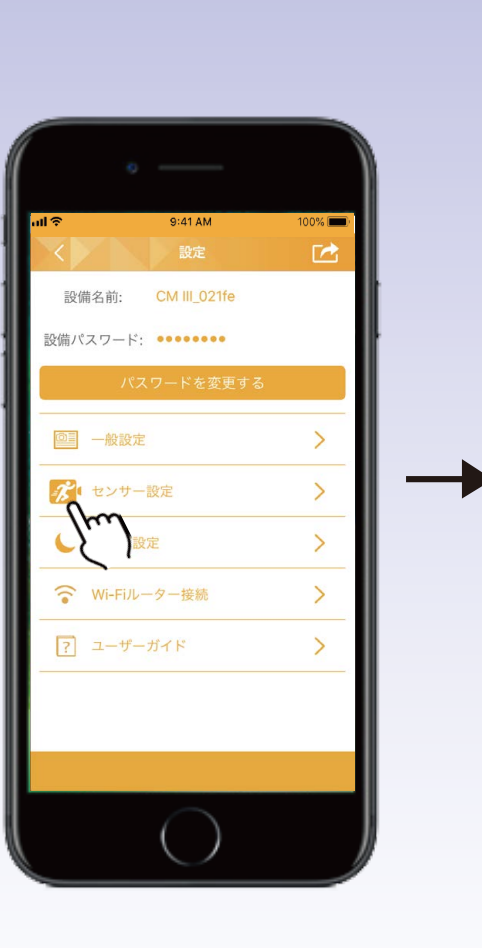

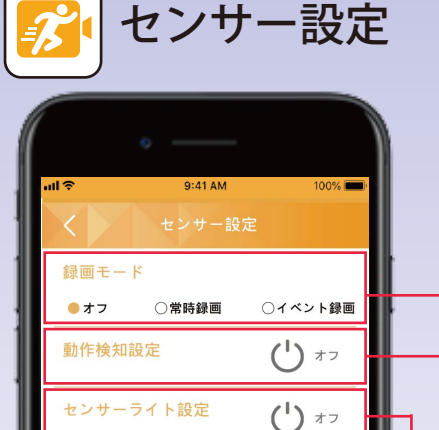

# 録画モード (ファイルは映像リストに保存されます。) ●オフ ●常時録画 ●イベント録画 常時録画

#### **吊吁球回** 24時間連続録画

24时间建杭邨巴

イベント録画
 IP C.M.Lamp Ⅲが物体を検知した際のみ
 5分間録画する機能

#### 動作検知設定

IP C.M.Lamp Ⅲが何かの動きを感知したとき、デバイスに プッシュ通知が届き、ユーザーは即座に家の様子を確認す ることができます。

- iOSアプリはバックグラウンドで実行する場合のみプ ッシュ通知を受け取れます。
- Androidアプリは操作中でも、プッシュ通知を受け取 れます。

#### センサーライト設定

IP C.M.Lamp Ⅲが動体を検知した際にセンサーライトが点灯します。5分間経つと自動で消灯します。

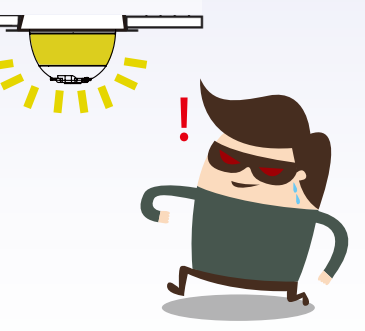

動作検知設定を利用するには、本アプリからの通知を許可してください。
 メモリーカードは別売です(16GB-64GBまで対応)。
 メモリーカードが認識されない場合は、アプリ上でフォーマットしてください。[録画映像の消去(page15)]

## 設定:常夜灯設定

#### 常夜灯機能を利用する方は、ライトをオフにしてください。

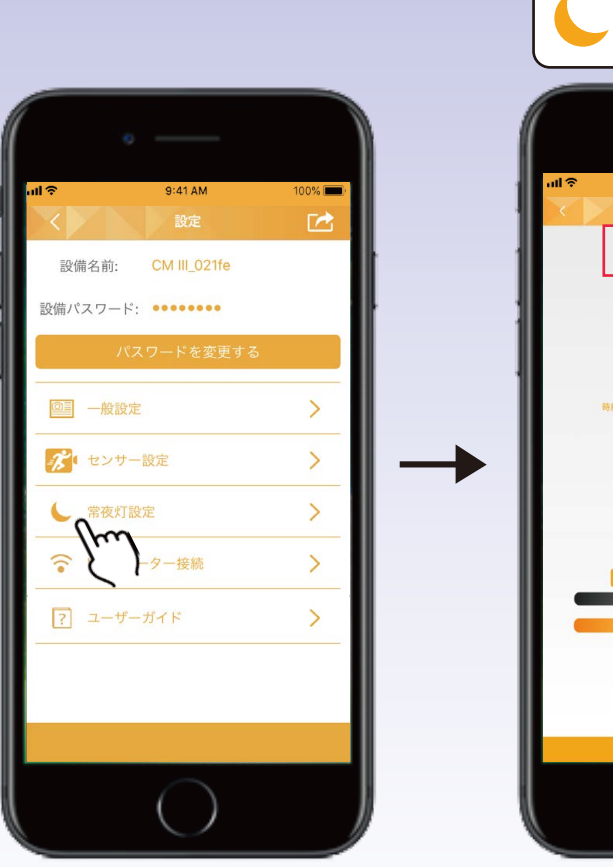

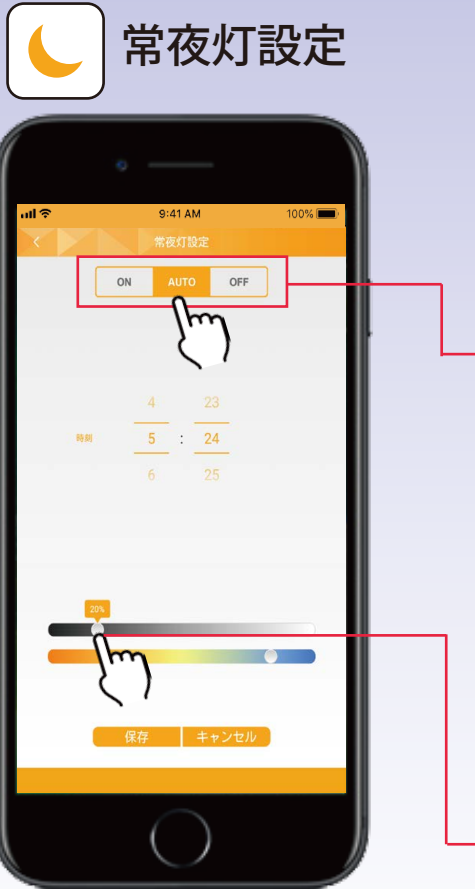

#### ON

●周囲の光が6lx以下になると、常夜灯が自動 で点灯します。

#### AUTO

- ●周囲の光が6lx以下になると、常夜灯が自動 で点灯します。
- ●初期化設定では使用地域のローカルタイム ゾーンが午前7時になると、常夜灯は自動で 消灯します。
- ●消灯時間は自由に変更可能です。
- ●ただし、周囲の光が6lx以下の場合は、再び 点灯します。

#### OFF

●常夜灯機能は起動しません。

#### 点灯時の明るさと色温度設定

●常夜灯が点灯時の明るさと色温度は自由に 設定可能です。調光・調色バーのアイコン をスワイプ、[保存]をタップしてください。

## 設定:Wi-Fiルーター接続・ユーザーガイド

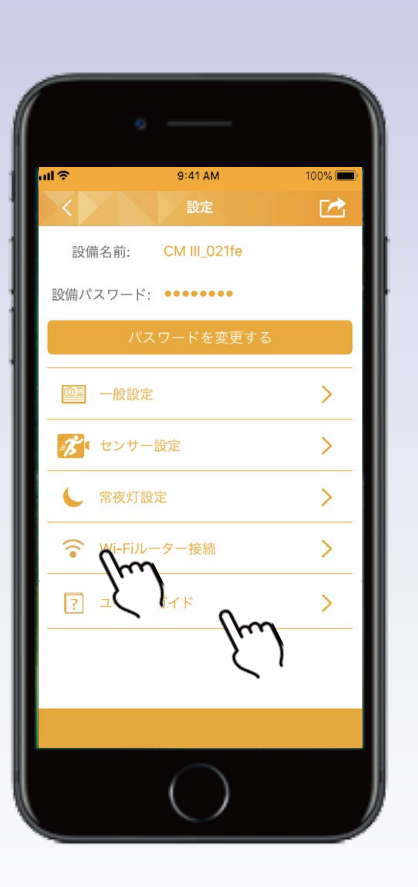

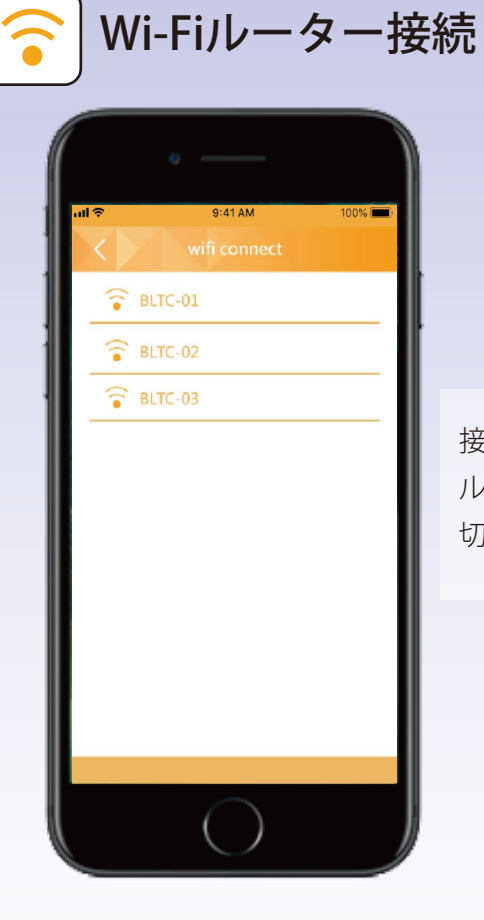

ユーザーガイド ? 9:41 AM bite BEE  $\equiv$ **IP C.M. LAMPIII APP Manual** 接続されているWi-Fi ルーターをこちらで 切り替えできます。

100% 💼

IP C.M.Lamp Ⅲアプリの ウェブマニュアルから詳 細を確認してください。

## IP C.M.Lamp Ⅲの時刻

Wi-Fiルーター接続

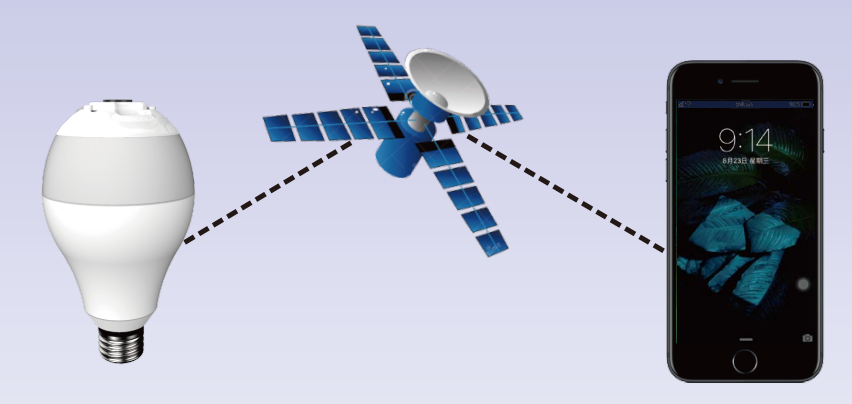

Wi-Fiルーター接続の場合は、IP C.M.Lamp Ⅲ が設置されている場所のタイムゾーンの時刻 を表示します。

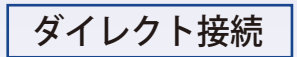

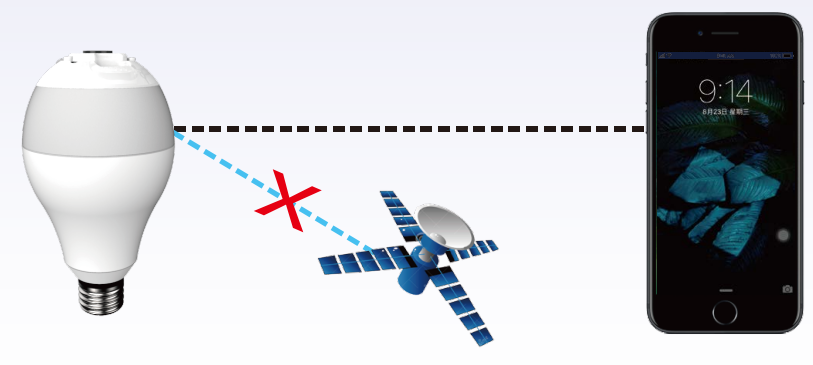

ダイレクト接続の場合は、接続して いるデバイスの時刻を表示します。

![](_page_20_Picture_7.jpeg)

## よくある質問

#### 1. Wi-Fiルーター接続が失敗してしまいます。

答え:Wi-Fiルーターが正しく接続されているかを確認し、接続状態を維持してください。詳しくはpage3-4を参照してください。

#### 2. IP C.M.Lamp IIIが未接続になってしまった場合、どのようにすればよいですか?

#### 3. パスワードを忘れてしまいました。

答え: IP C.M.Lamp Ⅲをリセットしてください。

#### 4. どのようにしてIP C.M.Lamp Ⅲをリセットしますか?

答え:[設定]-[一般設定]-[初期化設定]よりリセットできます。詳しくはpage15を参照してください。

#### 5. 正常に録画されません。どのようにすればよいですか?

答え:[設定]-[一般設定]-[録画映像を消去]よりメモリーカードをフォーマットし直してください。 詳しくはpage15を参照してください。

6. 1つのデバイスに対して、何台のIP C.M.Lamp Ⅲが同時に接続できますか?

答え:デバイスのスペックによって異なりますが、最大10台まで接続可能です。

#### 7. 1つのIP C.M.Lamp IIIに対して、何台のデバイスが同時に接続できますか?

答え:設置環境によって異なりますが、最大3台まで同時に操作可能です。

![](_page_21_Picture_15.jpeg)

## ファイアウォール設定

Wi-Fiルーターのファイアウォールを無効にしてください。

![](_page_22_Picture_2.jpeg)

#### ※メーカー [TP-LINK] のWi-Fiルーターを例として示しています。

[転送]-[基本セキュリティー]-[ファイアウォール]-[無効]

ファイアウォールを無効にし、チャンネルを固定した上で、設定を行ってください。

Wi-Fiルーターのファイアウォールによって、P2P接続がブロックされ、デバイスがIP C.M.Lampに接続できないことがあります。 Wi-Fiルーターにファイアウォールが必要な場合は、IP C.M.Lamp専用の別回線を用意することを推奨します。

#### 【本説明書に掲載されている商品またはサービスなどの名称は、各社の商標または登録商標です。】

・App StoreはApple Inc.のサービスマークです。Apple および Apple ロゴ、iPhoneは、米国その他の国で登録された Apple Inc.の商標です。・iPhoneの商標は、 アイホン株式会社のライセンスにもとづき使用されています。・Android、Google Play および Google Play ロゴは、Google LLC の商標です。・「Wi-Fi」はWi-Fi Allianceの登録商標です。・その他、記載されている会社名および商品・製品・サービス名は、各社の商標または登録商標です。

21 www.bltc.com.tw bltc